AN\_Camera firmware upgrade procedure **Application Notes** 

Version <1.1>

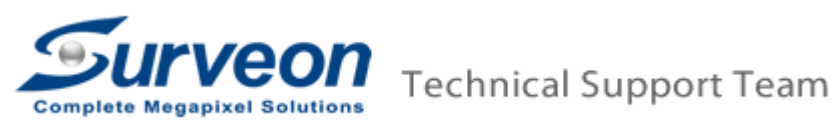

## 1. Preface

This document is used to instruct user how to upgrade camera firmware via IE.

## 2. Instruction

User can upgrade camera firmware via IE:

- 2.1 Via *IE > Settings > System > Firmware Upgrade,* click *Browse* to select the firmware.
- 2.2 If the target firmware higher than current firmware several versions, please select "**Upgrade All Configurations**" to set camera to factory default setting.

| Live View Settings   Logou | it   Help                        |         |        | admin 2013-10-30 15:12:08 |
|----------------------------|----------------------------------|---------|--------|---------------------------|
| >> General                 | System > Firmware Upgrade        |         |        |                           |
| >> Network                 | Firmware Upgrade                 |         |        |                           |
| >> Video & Audio           |                                  |         |        |                           |
| » PTZ                      | Specify the Firmware to Upgrade: |         | Browse |                           |
| >> Recording               | Configuration Upgrade            |         |        |                           |
| >> Event Notification      | Keep Customized Configurations   |         |        |                           |
| System                     | Keen Network Setting             |         |        |                           |
| microSD Card Management    | Lingrade All Configurations      |         |        |                           |
| System Status              |                                  |         |        |                           |
| System Log                 |                                  |         |        |                           |
| Firmware Upgrade           |                                  |         |        |                           |
| Reset To Factory Default   |                                  |         |        |                           |
| Export/Import & Reboot     |                                  | Upgrade | Cancel |                           |
|                            |                                  |         |        |                           |
|                            |                                  |         |        |                           |

2.1. And Camera will reboot automatically, and will finish upgrading.